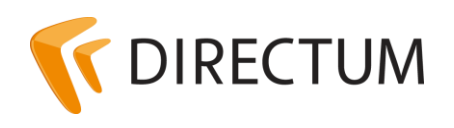

Телефон в Ижевске: +7 (3412) 72-11-00 Телефон в Москве: +7 (499) 277-1560 Сайт: www.directum.ru E-mail: support@directum.ru

# Инструкция по резервному копированию и восстановлению базы данных DIRECTUM

# Назначение документа

В настоящем документе описаны процессы создания резервных копий БД и процессы восстановления БД из резервных копий.

Приведены описания для Microsoft SQL Server 2005/2008/2008R2/2012/2014.

Чтобы создать резервную копию БД:

- 1. Выберите тип резервного копирования.
- 2. Определите стратегию резервного копирования.
- 3. В соответствии с выбранной стратегией создайте резервную копию БД.
- 4. Восстановите БД из соответствующего типа резервных копий:
  - из полной резервной копии
  - из разностной резервной копии
  - из копии журнала транзакций

## Типы резервного копирования

В данном разделе рассматриваются типы резервного копирования:

- <u>полное</u>;
- <u>разностное</u>;
- резервное копирование журналов транзакций.

Типы резервного копирования могут совмещаться. Подробнее см. раздел <u>«Стратегии</u> <u>резервного копирования»</u>.

#### Полное резервное копирование

При полном резервном копировании создается резервная копия всей базы данных целиком. В нее входит часть журнала транзакций, что позволяет восстановить полную резервную копию базы данных. Полные резервные копии базы данных отображают состояние базы данных на момент завершения резервного копирования. Подробнее см. в документации Microsoft, статью <u>«Полные резервные копии базы данных»</u>.

#### Примечание

Необходимо создавать полную резервную копию в первую очередь, а затем все остальные типы резервных копий.

Полное резервное копирование имеет преимущества:

• содержит все данные из базы данных.

Полное резервное копирование имеет недостатки:

- занимает больше времени,
- требует больше пространства для хранения по сравнению с другими типами резервного копирования.

Поэтому для больших баз данных может потребоваться, кроме полных резервных копий, создавать также и разностные.

Этот тип резервного копирования доступен во всех версиях Microsoft SQL Server.

#### Разностное резервное копирование

Разностное резервное копирование основано на самой последней предыдущей полной резервной копии данных. В разностной резервной копии сохраняются только те изменения, которые были произведены с момента создания последней полной резервной копии. Подробнее см. в документации Microsoft, статью «Разностные резервные копии».

Разностное резервное копирование имеет преимущества:

- создание разностных резервных копий выполняется гораздо быстрее по сравнению с созданием полной резервной копии;
- разностные резервные копии базы данных особенно полезны в тех случаях, когда в базе данных имеется подмножество, которое изменяется значительно чаще всех остальных данных. В этом случае разностная резервная копия позволит чаще производить резервное копирование, одновременно снижая издержки полного резервного копирования базы данных;
- в рамках модели полного восстановления использование разностных резервных копий позволяет сократить число резервных копий журналов, которые требуется восстановить.

Разностное резервное копирование имеет недостатки:

• содержит неполную информацию о БД, сохраняются только те изменения, которые были произведены с момента создания последней полной резервной копии.

Данный тип резервного копирования доступен во всех версиях Microsoft SQL Server.

#### Резервное копирование журнала транзакций

Резервное копирование журнала транзакций возможно только при полной (Full) модели восстановления базы данных и модели с неполным протоколированием (Bulk-logged) после создания полной резервной копии. Невозможно при использовании простой (Simple) модели.

Резервное копирование журнала транзакций имеет преимущества:

• резервное копирование журнала транзакций может выполняться в любое время, кроме времени другого резервного копирования журнала.

Резервное копирование журнала транзакций имеет недостатки:

- если журнал транзакций поврежден, будут потеряны все результаты работы, начиная с момента самого последнего действительного резервного копирования;
- по умолчанию каждая успешная операция резервного копирования добавляет запись в журнал ошибок служб Microsoft SQL Server и в журнал системных событий. Если создание резервной копии журналов транзакций производится очень часто, это приводит к быстрому накоплению сообщений об успешном завершении. Это приводит к увеличению журналов ошибок, затрудняя поиск других сообщений.

Подробнее о моделях восстановления БД, см. в документации Microsoft, статью «Обзор моделей восстановления».

Подробнее о резервном копировании журнала транзакций, см. в документации Microsoft, статью <u>«Резервные копии журналов транзакций»</u>.

## Стратегии резервного копирования

Стратегия выбирается исходя из размеров базы данных, нагрузки создаваемой пользователями. Стратегия должна обеспечивать приемлемое время восстановления базы данных.

В данном разделе рассматриваются стратегии резервного копирования:

- полная резервная копия
- полная и разностная резервные копии
- полная и несколько разностных резервных копий
- полная, разностная и резервные копии журнала транзакций

#### Примечание

Стратегия создания резервного копирования изменяется от компании к компании в зависимости от того, как используется система.

#### Стратегия 1: Полная резервная копия

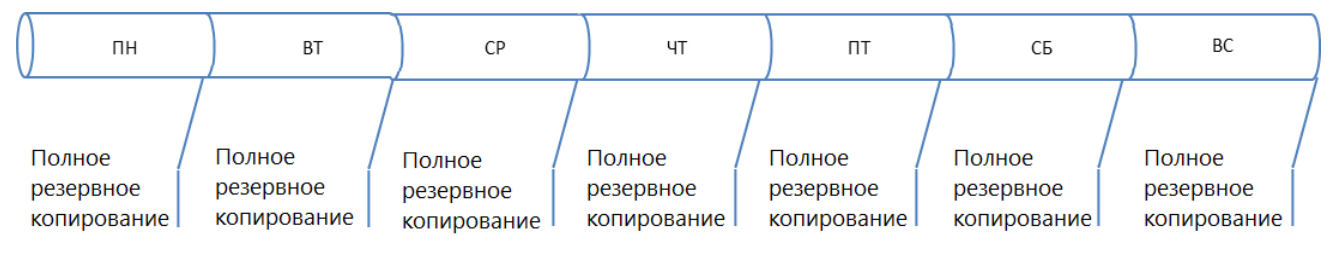

Каждый день создается полная резервная копия.

#### Преимущества:

• простота настройки.

#### Недостатки:

- большой размер резервной копии;
- в случае сбоя днем все данные, созданные днем, потеряются.

#### Стратегия 2: Полная и разностная резервные копии

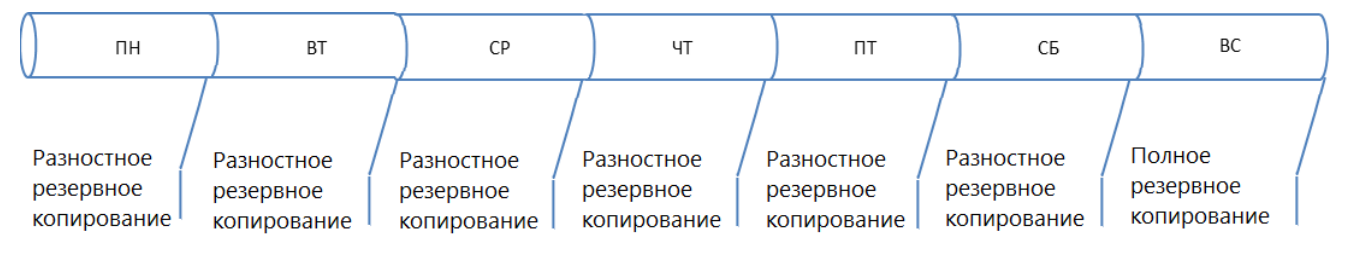

Каждый день создается разностная резервная копия. Полная резервная копия создается один раз в неделю.

#### Преимущества:

- маленький размер резервной копии;
- сокращение времени выполнения резервного копирования.

#### Недостатки:

- в случае сбоя днем, все данные, созданные днем, потеряются;
- в случае потери полной резервной копии, все разностные резервные копии бесполезны.

#### Стратегия 3: Полная и несколько разностных резервных копий

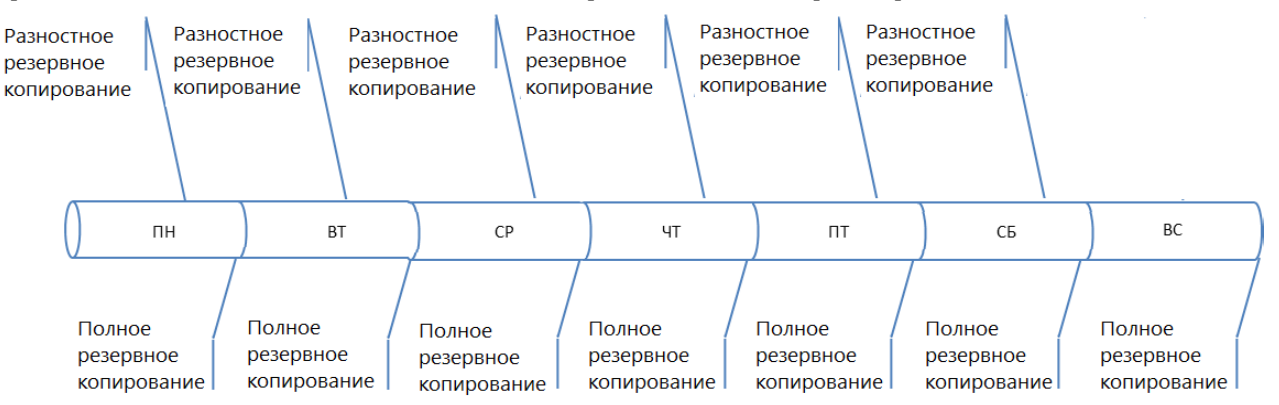

Днем создаются несколько разностных резервных копий. Например, копии создаются каждые 3 часа. Также создается одна полная резервная копия каждый день.

#### Преимущества:

• в случае сбоя днем, потеряются данные, созданные только за последние 3 часа. Это зависит от частоты создания разностных резервных копий.

#### Недостатки:

• большое количество и размер разностных резервных копий.

# Стратегия 4: Полная, разностная и резервные копии журнала транзакций

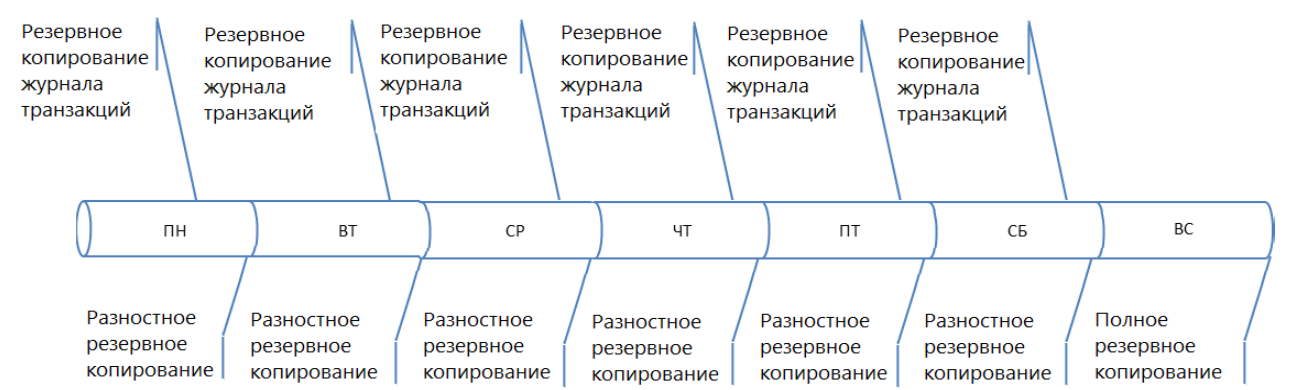

Днем создаются несколько резервных копий журнала транзакций. Например, копии создаются каждые 30 мин. Также создается одна разностная копия каждую ночь и одна полная копия каждую неделю.

#### Преимущества:

- с помощью резервного копирования журнала транзакций можно восстановить БД на определенный момент времени;
- небольшой размер резервной копии.

#### Недостатки:

- в случае потери полной резервной копии, все остальные резервные копии бесполезны;
- сложно восстанавливать базу данных.

# Создание резервных копий

Резервные копии БД системы DIRECTUM можно создавать автоматически или вручную. Рекомендуется создавать резервные копии автоматически с частотой:

- регулярно, на протяжении всего времени работы с системой, например, каждый час;
- ситуативно, перед выполнением каких-либо действий над БД, например, перед обновлением версии серверной части.

Для ситуативного создания резервных копий следует дождаться времени автоматического резервного копирования, или изменить время с таким расчетом, чтобы резервная копия была создана в ближайшее время. Если это по каким-либо причинам неудобно, то можно создать резервную копию в ручном режиме.

Для создания резервных копий в автоматическом режиме используйте задания Microsoft SQL Server. Задания устанавливаются автоматически при установке сервера сеансов системы DIRECTUM. Подробнее см. в руководстве администратора, главу «Обслуживание БД» и в документации Microsoft, статью <u>«Реализация заданий»</u>.

Порядок создания полной и разностной резервных копий в ручном режиме см. в документации Microsoft, статью «Создание полных и разностных резервных копий базы данных SQL Server».

Порядок создания резервных копий журналов транзакций в ручном режиме см. в документации Microsoft, статью «Создание резервных копий журналов транзакций».

# Восстановление из полной резервной копии

Восстановление БД из полной резервной копии состоит из этапов:

- 1. Подготовка к восстановлению
- 2. Установка запрета на работу с БД
- 3. Восстановление данных из резервной копии

Дополнительно выполните активацию системы DIRECTUM, если:

- база данных восстанавливается на новом сервере;
- производится восстановление из полной резервной копии в новую базу данных.

Восстановление БД выполняется с помощью среды Microsoft SQL Server Management Studio для Microsoft SQL Server 2005/2008/2008R2/2012/2014.

#### Подготовка к восстановлению

- 1. Остановите и отключите на время восстановления БД задания Microsoft SQL Server Agent, связанные с обслуживанием БД системы DIRECTUM.
- 2. Остановите задачи по расписанию, связанные с системой DIRECTUM.
- 3. Остановите процесс репликации.
- 4. Оповестите пользователей о времени отключения от базы данных.
- 5. Остановите сервер сеансов и службу Workflow системы DIRECTUM.

#### Установка запрета на работу с БД

- 1. В Microsoft SQL Server Management Studio выберите пункт контекстного меню **Properties** базы данных DIRECTUM. Откроется окно свойств базы данных.
- 2. Перейдите на страницу «Options».
- 3. Для параметра Restrict Access установите значение «RESTRICTED\_USER».
- 4. Нажмите на кнопку **ОК**.

#### Восстановление данных из резервной копии

#### Microsoft SQL Management Studio 2005, 2008, 2008R2

- 1. B Microsoft SQL Server Management Studio 2005, 2008, 2008R2 раскройте узел «Databases».
- 2. Выберите нужную базу данных и в контекстном меню последовательно выберите пункты **Tasks**, **Restore**, **Database**. Откроется окно «Restore Database <Название базы>».
- 3. Убедитесь, что на странице «General» в поле **То database** выбрана база данных, которую нужно восстановить.
- 4. В группе переключателей «Source for restore» установите переключатель From device.
- 5. Рядом с переключателем **From device** нажмите на кнопку .... Откроется окно «Specify Backup».
- 6. Выполните действия:
  - нажмите на кнопку Add.... Откроется окно «Locate Backup File «Полное имя объекта»;
  - выберите нужный файл;
  - нажмите на кнопку **ОК**.

- 7. Выберите из списка Select the backup sets to restore нужную резервную копию.
- 8. Перейдите на страницу «Options».
- 9. Установите флажок **Overwrite the existing database**.
- 10. В таблице «Restore the database files as» в поле **Restore As** укажите полный путь к физическим файлам базы данных.
- 11. В группе переключателей «Recovery state» установите переключатель Leave the database ready to use by rolling back uncommitted transaction. Additional transaction logs cannot be restored (RESTORE WITH RECOVERY).
- 12. Нажмите на кнопку **ОК** и дождитесь сообщения об успешном завершении процесса восстановления базы данных.

#### Microsoft SQL Management Studio 2012/2014

- 1. В Microsoft SQL Server Management Studio 2012, 2014 раскройте узел «Databases».
- 2. Выберите нужную базу данных и последовательно выберите пункты контекстного меню **Tasks**, **Restore**, **Database...**. Откроется окно «Restore Database <Название базы>».
- 3. Убедитесь, что на странице «General» в поле **Database** группы «Destination» выбрана база данных, которую нужно восстановить.
- 4. В группе переключателей «Source» установите переключатель **Device**.
- 5. Рядом с переключателем **Device** нажмите на кнопку .... Откроется окно «Select backup devices».
- 6. Выполните действия:
  - нажмите на кнопку Add. Откроется окно «Locate Backup File «Полное имя объекта»;
  - выберите нужный файл;
  - нажмите на кнопку ОК.
- 7. В списке **Backup sets to restore** установите галочку в поле **Restore** напротив нужной резервной копии.
- 8. Перейдите на страницу «Files».
- 9. В таблице «Restore the database files as» в поле **Restore As** укажите полный путь к физическим файлам базы данных.
- 10. Перейдите на страницу «Options».
- 11. Установите флажок Overwrite the existing database (WITH\_REPLACE).
- 12. Установите переключатель Recovery state в значение RESTORE WITH RECOVERY.
- 13. Нажмите на кнопку **ОК** и дождитесь сообщения об успешном завершении процесса восстановления базы данных.

#### Активация системы DIRECTUM

Выполните активацию системы DIRECTUM, если:

- база данных восстанавливается на новом сервере;
- производится восстановление из полной резервной копии в новую базу данных.

Для активации системы запустите **Утилиту развертывания системы DIRECTUM**. Подробнее см. в руководстве администратора, в главе «Установка системы DIRECTUM», раздел «Активация существующей системы». Утилита запускается из файла SASystemActivator.exe. По умолчанию файл располагается в дистрибутиве установленной версии системы DIRECTUM, в папке Server. Стоит учитывать, что файл SASystemActivator.exe необходимо брать из дистрибутива той версии системы DIRECTUM, для которой восстанавливается база данных.

# Восстановление из разностной резервной копии

Для восстановления базы данных из разностной резервной копии необходимо сначала восстановить БД из последней полной резервной копии; затем восстановить данные из последней разностной копии.

Восстановление БД из разностной резервной копии состоит из этапов:

- подготовка к восстановлению
- установка запрета на работу с БД
- восстановление данных из последней полной резервной копии
- восстановление данных из последней разностной резервной копии

#### Подготовка к восстановлению

Процесс подготовки к восстановлению БД из разностной резервной копии аналогичен процессу подготовки к восстановлению БД из полной резервной копии. Подробнее см. раздел <u>«Подготовка к восстановлению»</u>.

#### Установка запрета на работу с БД

Процесс установки запрета на работу с БД при восстановлении из разностной резервной копии аналогичен процессу установки запрета на работу с БД при восстановлении из полной резервной копии. Подробнее см. раздел «Установка запрета на работу с БД».

#### Восстановление данных из последней полной резервной копии

Перед восстановлением БД из разностной резервной копии необходимо выполнить восстановление БД из полной резервной копии. Подробнее см. раздел <u>«Восстановление из полной резервной копии»</u>.

Чтобы восстановить БД из последней полной резервной копии, в Microsoft SQL Server Management Studio на странице «Option» в окне «Restore Database – <Название базы>» в группе переключателей «Recovery state» установите переключатель Leave the database non-operational, and do not roll back uncommitted transactions. Additional transaction logs can be restored (RESTORE WITH NORECOVERY). После этого БД становится недоступной (Inaccessible), ее состояние в переходит в значение Restoring.

#### Восстановление данных из последней разностной резервной копии

Процесс восстановления из разностной копии для Microsoft SQL Server 2005/2008/2008R2/2012/2014 аналогичен процессу восстановления из полной резервной копии. Подробнее см. раздел <u>«Восстановление из полной резервной копии»</u>.

# Восстановление из резервной копии журнала транзакций

Подробную информацию о порядке восстановления базы данных из резервной копии журнала транзакций см. в документации Microsoft, статью <u>«Как восстановить резервную копию журнала транзакций»</u>.